# **TUTO POUR L'APPLI METEO**

Accès : libre si vous êtes connecté au site de la FVBD

Pour accéder à l'application, cliquez sur l'icône à la page d'accueil du site de la FVBD :

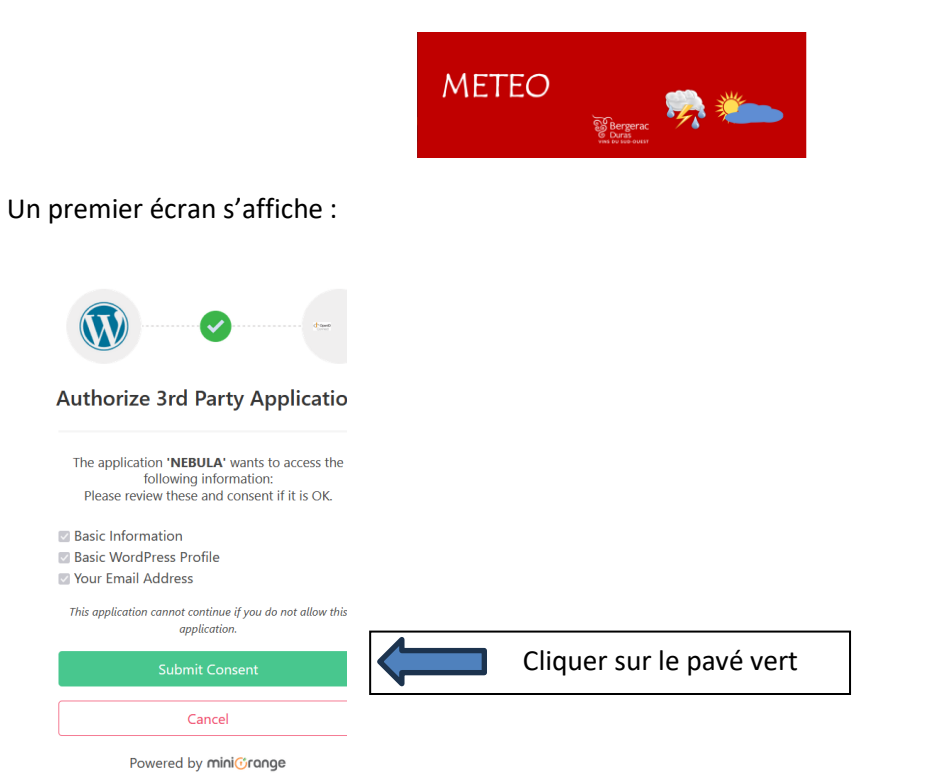

En premier lieu, il convient de positionner les stations virtuelles que vous souhaitez dans un ou plusieurs îlots de votre exploitation. Le premier écran qui apparait vous permet de créer votre ou vos stations , en cliquant sur :

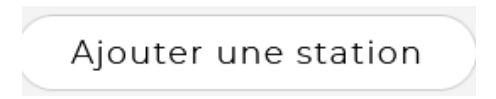

Vous avez deux possibilités :

Validez en cliquant sur :

- Cliquer sur la carte pour positionner la station
- Entrer des coordonnées

La station apparait sous la forme de

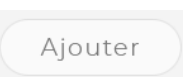

N'oubliez pas de nommer votre station.

Une fois que vos stations sont en place, vous pouvez accéder à l'ensemble des fonctions du menu :

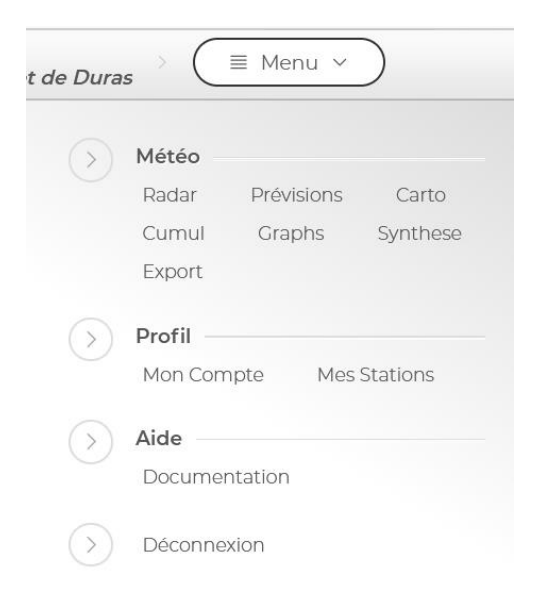

Les données se rapportent toujours à la station que vous avez sélectionné dans le cadre en haut à droite de l'écran.

Les fonctions :

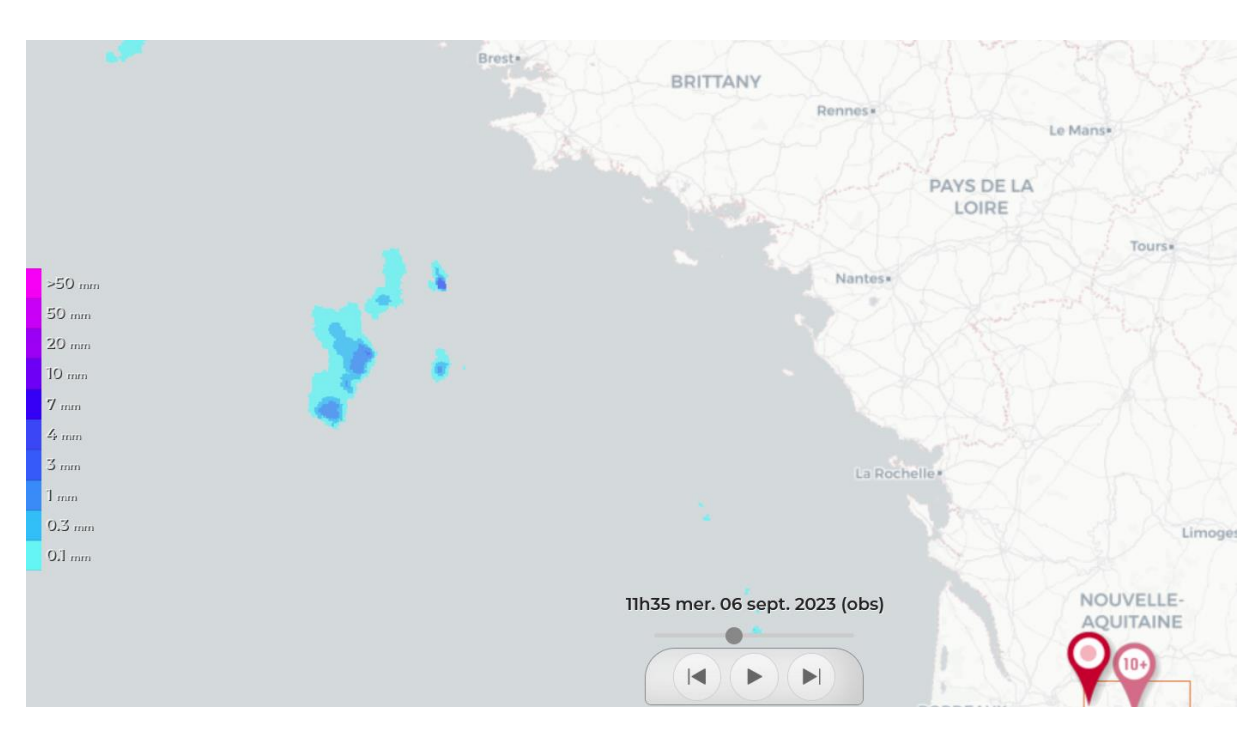

En cliquant sur la flèche en bas d'écran, vous visionnez l'évolution des précipitations sur les 3 prochaines heures, et l'intensité de la couleur vous indique l'intensité de la pluie en mm.

#### RADAR

#### CUMUL

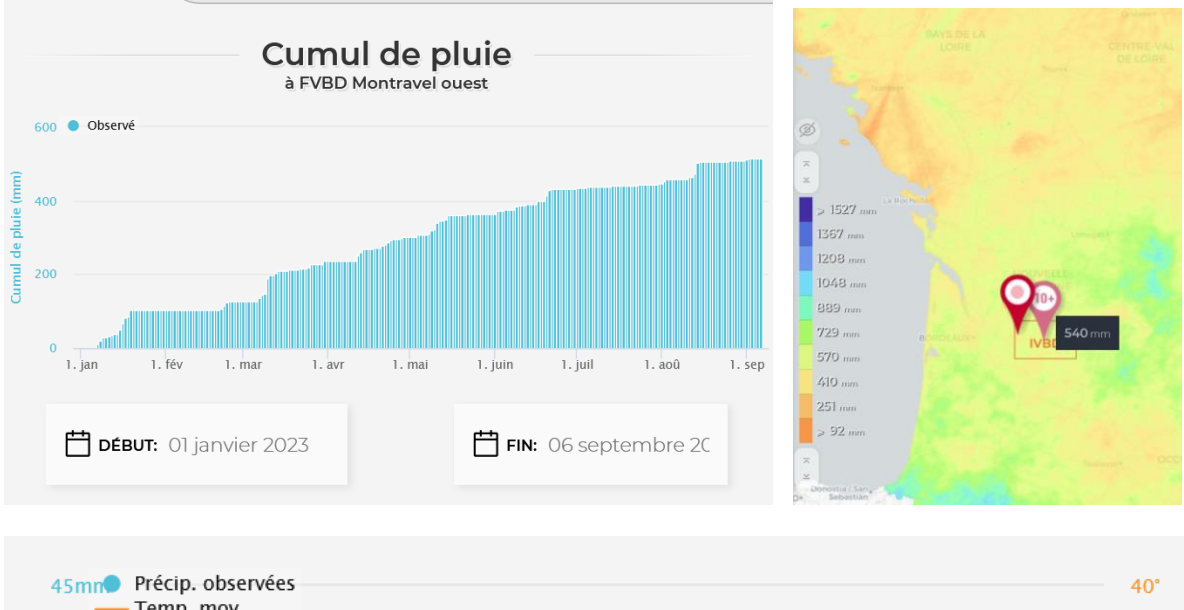

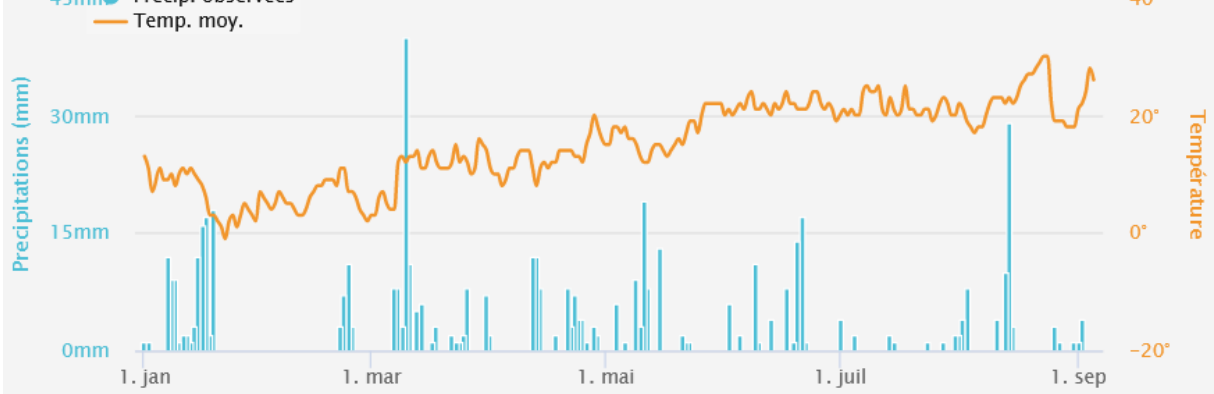

La fonction CUMUL présente les données historiques des précipitations et des températures sous forme de graphiques et de carte.

# GRAPH

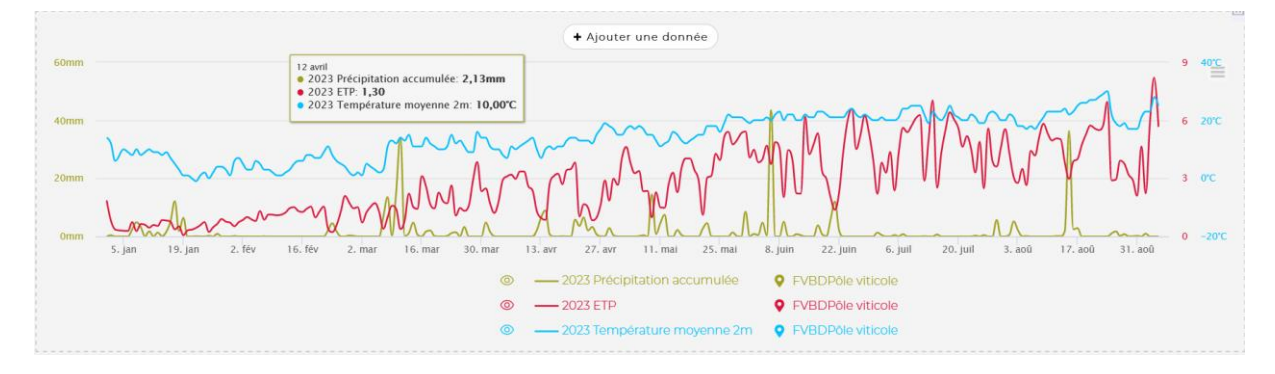

Cette fonction vous permet de créer vos propres graphiques avec les données historiques que vous souhaitez sur l'année en cours.

#### PREVISIONS

| Aujourd'hui<br>33 °C<br>20 °C<br>0.0 mm | Jeudi<br>33 °c<br>19 °c<br>0.0 mm |                      |                  | Vendredi<br>33 °c<br>18 °c<br>0.0 mm |                   |                   | Samedi<br>33 °C<br>18 °C<br>0.0 mm |                  | Dim. 10<br>33 °c<br>19 °c<br>0.0 mm |                   |                   | Lun.11<br>        |            |                  | Mar. 12<br>26 ℃<br>19 ℃<br>9.4 mm |                  | Mer. 13<br>25 °C<br>16 °C<br>2.4 mm |                  |                  | Jeu. 14<br>26 °c<br>15 °c<br>0.5 mm |                  | Ven. 15<br>27 °c<br>16 °c<br>2.8 mm |                  |                   |
|-----------------------------------------|-----------------------------------|----------------------|------------------|--------------------------------------|-------------------|-------------------|------------------------------------|------------------|-------------------------------------|-------------------|-------------------|-------------------|------------|------------------|-----------------------------------|------------------|-------------------------------------|------------------|------------------|-------------------------------------|------------------|-------------------------------------|------------------|-------------------|
|                                         | OH                                | ©<br>1H              | ()<br>2H         | ©<br>3H                              | ©<br>4H           | ©<br>5H           | ©<br>6H                            | ©<br>7H          | ©<br>8H                             | ©<br>9H           | ©<br>10H          | ©<br>11H          | ©<br>12H   | ©<br>13H<br>🥑    | ©<br>14H                          | ©<br>15H         | ©<br>16H                            | ©<br>17H         | ©<br>18H         | ©<br>19H                            | ©<br>20H         | ©<br>21H                            | ©<br>22H         | ©<br>23H          |
| <b>jj:</b><br>Température               | 23°C                              | 22∘c                 | <b>22</b> °C     | <b>22</b> ℃                          | 22°C              | <b>21</b> ∘c      | 21°C                               | 22∘c             | 24°C                                | 26∘c              | 27∘c              | 29 c              | <u>30-</u> | <del>31</del> -c | <u>32 €</u>                       | 32℃              | <u>32-c</u>                         | <u>31∘c</u>      | <u>30∘c</u>      | 28°c                                | <b>27</b> ℃      | 25∘c                                | <b>25</b> ℃      | 24∘c              |
| <b>A</b><br>Pluie                       | 0.0mm<br>10%                      | <b>0.0</b> mm<br>10% | Omm              | Omm                                  | Omm               | Omm               | Omm                                | Omm              | Omm                                 | Omm               | Omm               | Omm               | Omm        | Omm              | Omm                               | Omm              | Omm                                 | Omm              | Omm              | Omm                                 | Omm              | Omm                                 | Omm              | Omm               |
| لکھ<br>Vents                            | K<br>10kmh                        | <b>K</b><br>9kmh     | <b>K</b><br>9kmh | <b>ĸ</b><br>10kmh                    | <b>K</b><br>10kmh | <b>К</b><br>10kmh | لام<br>10kmh                       | <b>≮</b><br>∏kmh | <b>ĸ</b><br>∏kmh                    | <b>ĸ</b><br>12kmh | <b>ĸ</b><br>11kmh | <b>K</b><br>10kmh | R<br>10kmh | <b>K</b><br>9kmh | <b>K</b><br>9kmh                  | <b>К</b><br>8kmh | к<br>7kmh                           | <b>K</b><br>6kmh | <b>r</b><br>5kmh | <b>K</b><br>6kmh                    | <b>K</b><br>7kmh | <b>K</b><br>8kmh                    | <b>K</b><br>9kmh | <b>R</b><br>10kmh |

La fonction Prévision présente sous forme de tableau les prévisions journalières et à 10 jours.

## CARTO

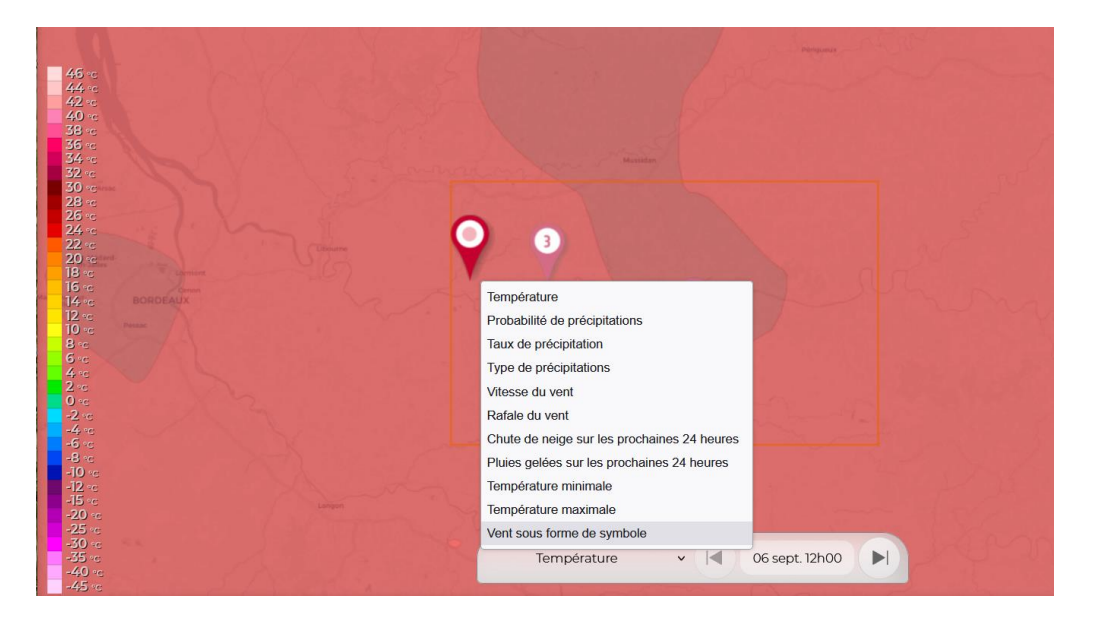

La fonction Carto illustre sous forme de carte l'évolution des différents paramètres météorologiques sur les 8 jours à venir.

### **SYNTHESE**

|                     |                                 |                        |                    |                   | à F\              | Synt<br>/BD Mo    | t <b>hès</b>       | <b>e</b><br>ouest  |                    |                |                    |                    |               |                     |                    |                    |                    |                     |                    |                    |
|---------------------|---------------------------------|------------------------|--------------------|-------------------|-------------------|-------------------|--------------------|--------------------|--------------------|----------------|--------------------|--------------------|---------------|---------------------|--------------------|--------------------|--------------------|---------------------|--------------------|--------------------|
|                     | HISTORIQUE                      |                        |                    |                   |                   |                   | PRÉVISIONS         |                    |                    |                |                    |                    |               |                     |                    |                    |                    |                     |                    |                    |
|                     | 22,000 23,000 24,000 25,000     |                        |                    |                   |                   |                   |                    |                    |                    |                | 06sept.            | 07 <sub>5891</sub> | 08sept        | 09 <sub>58.PT</sub> | 10 <sub>5895</sub> | 11 <sub>sept</sub> | 12 <sub>5895</sub> | 13 <sub>58.01</sub> | 14 <sub>5895</sub> | 15 <sub>5895</sub> |
| Pluies quotidiennes | 0.1mm 0.4mm                     | 2.6mm 0.9mm 0.5mm      | -                  | 0.1 <sub>mm</sub> | 0.6mm             | 1.4 <i>mm</i>     | 4.4 mm             | -                  | -                  |                | 0.0 mm             | 0.0                | 0.0 mm        | 0.0 <sub>mm</sub>   | 0.0                | 2.9 <sub>mm</sub>  | 9.4                | 2.4mm               | 0.5 <sub>mm</sub>  | 2.8 mm             |
| Cumul pluies        | 0.0 mm 0.1 mm 0.5 mm 0.5 mm     | 3.1mm 4.0mm 4.5mm      | 4.5 <sub>m</sub>   | 4.6 <sub>mm</sub> | 5.1 <sub>mm</sub> | 6.5mm             | 10.9 <sub>mm</sub> | 10.9 <sub>mm</sub> | 10.9 mm            | 10.9 <i>mm</i> | 10.9 <sub>mm</sub> | 10.9 mm            | 10.9          | 10.9                | 10.9               | 13.8               | 23.2               | 25.5                | 26.0mm             | 28.9 <i>m</i>      |
| Hygrométrie         | 65x 61x 55x 74x                 | 67x 67x 69x            | 72x                | 73x               | 80s               | 73 s              | 79×                | 59×                | 33%                | 50×            | 54×                | 45x                | 41×           | 41s                 | 44%                | 60 s               | 80×                | 76×                 | 70s                | 69 s               |
| Vent moy            | 4 km/h 5 km/h 10 km/h 10 km/h   | 6 imt 10 imt 11 imt    | 8 <sub>km/h</sub>  | 6imh              | 8 <sub>imft</sub> | 3 <sub>im/h</sub> | 5 <sub>imt</sub>   | 9 <sub>km/6</sub>  | 12 <sub>km/h</sub> | 6 km/h         | 9 <sub>imh</sub>   | 9 <sub>imt</sub> h | 8 arrati      | 9.mm                | 8 kmph             | 7 <sub>km/h</sub>  | 8 <sub>imt</sub> h | 7 imp               | 6 <sub>imh</sub>   | 6 km/h             |
| Température moy     | 29.0 °C 30.0 °C 30.0 °C 22.0 °C | : 19.0-c 19.0-c 19.0-c | 18.0×c             | 18.0 ×            | 18.0 v            | 21.0 ×            | 22.0~              | 24.0 ·c            | 28.0-              | <b>26.0</b> %  | <b>26.0</b> -c     | <b>26.0</b> ~:     | <b>25.0</b> ~ | 26.0 ×              | <b>26.0</b> -c     | <b>24.0</b> .c     | <b>22.0</b> ~      | <b>20.0</b> %       | 20.0-c             | <b>21.0</b> ~c     |
| Température min     | 22.0 °C 24.0 °C 24.0 °C 18.0 °C | : 16.0°C 14.0°C 16.0°C | 14.0 <sub>°C</sub> | 13.0 m            | 14.0×             | 15.0 m            | 18.0 ·c            | 17.0 ×             | <b>22.0</b> ~      | <b>20.0</b> -c | 20.0 m             | <b>19.0</b> ~c     | <b>18.0</b> ~ | 18.0-c              | 19.0 ·c            | <b>19.0</b> ~      | <b>19.0</b> ~      | <b>16.0</b> ~       | 15.0 ·c            | 16.0 °C            |
| Température max     | 35.0 c 37.0 c 38.0 c 24.0 c     | c 22.0 c 23.0 c 23.0 c | 22.0 vc            | 23.0 °C           | 23.0×             | 28.0 vc           | 27.0 ×             | 31.0 ×             | 35.0∞              | 33.0 °C        | <b>33.0</b> %      | 33.0×              | <b>33.0</b> √ | <b>33.0</b> ~       | 33.0×              | <b>30.0</b> %      | 26.0 <sub>°C</sub> | <b>25.0</b> °c      | 26.0 <sub>°C</sub> | 27.0 ×             |

Cette fonction représente sous forme de tableau les données historiques et les prévisions à 10 jours.

### **EXPORT**

| Stations à exporter        | Toutes 🗸                                                                                                    |
|----------------------------|----------------------------------------------------------------------------------------------------|
| Fréquence d'échantillonage | Quotidienne 🗸                                                                                                    |
| Période temporelle         | 📋 Début: 01 janvier 2023                                                                                                    |
|                            | 📋 Fin: 06 septembre 2023                                                                                                    |
| Paramètres à exporter      | <ul> <li>Température minimale 5cm</li> <li>Température maximale 5cm</li> <li>Température moyenne 5cm</li> <li>Température minimale 2m</li> <li>Température maximale 2m</li> <li>Température moyenne 2m</li> <li>Point de rosée moyen</li> <li>Point de rosée maximal</li> <li>Point de rosée maximal</li> <li>Point de rosée minimal</li> <li>ETP</li> <li>Précipitation accumulée</li> <li>Durée des précipitations</li> <li>Humidité relative moyenne</li> <li>Humidité relative moyenne</li> <li>Humidité relative maximale</li> <li>Durée d'ensoleilement</li> <li>Rafale de vent</li> <li>Vent moyen 10m</li> <li>Vent maximal 10m</li> <li>Exporter</li> </ul> |

Vous pouvez simplement exporter en format .csv les données journalières de votre station pour 26 critères différents.